# 패킷 캡처와 관련된 IPsec 터널 및 일반적인 컨트 롤 플레인 문제 해결

| 목차                                                                |
|-------------------------------------------------------------------|
| <u>소개</u>                                                         |
| <u>사전 요구 사항</u>                                                   |
| 요구 사항                                                             |
| 사용되는 구성 요소                                                        |
| <u>배경 정보</u>                                                      |
| <u>유용한 툴</u>                                                      |
| <u>IOS XE 라우터에서 캡처를 구성하는 방법</u>                                   |
| <u>패킷 캡처를 사용하여 터널 설정 분석</u>                                       |
| <u>Transaction When NAT is in Between(NAT가 다음 사이에 있는 경우 트랜잭션)</u> |
| 일반적인 컨트롤 플레인 문제                                                   |
| <u>컨피그레이션 불일치</u>                                                 |
| 재전송                                                               |

# 소개

이 문서에서는 Cisco IOS® XE 라우터에서 사이트 간 VPN을 협상할 때 패킷 캡처, 기타 툴을 통해 컨트롤 플레인 문제를 해결하는 방법에 대해 설명합니다.

## 사전 요구 사항

요구 사항

다음 주제에 대한 지식을 보유하고 있으면 유용합니다.

- Cisco IOS® CLI 구성에 대한 기본 지식
- IKEv2 및 IPsec에 대한 기본 지식

### 사용되는 구성 요소

이 문서의 정보는 다음 소프트웨어 버전을 기반으로 합니다.

• CSR1000V - 버전 16.12.0을 실행하는 Cisco IOS XE Software.

이 문서의 정보는 특정 랩 환경의 디바이스를 토대로 작성되었습니다. 이 문서에 사용된 모든 디바 이스는 초기화된(기본) 컨피그레이션으로 시작되었습니다. 현재 네트워크가 작동 중인 경우 모든 명령의 잠재적인 영향을 미리 숙지하시기 바랍니다.

### 배경 정보

패킷 캡처는 VPN 피어 디바이스 간에 패킷이 전송/수신되는지 여부를 확인하는 데 도움이 되는 강 력한 도구입니다. 또한 IPsec 디버그와 함께 표시되는 동작이 캡처에 수집된 출력과 일치하는지 확 인합니다. 디버그는 논리적 해석이며, 캡처는 피어 간의 물리적 상호 작용을 나타냅니다. 따라서 연 결 문제를 확인하거나 취소할 수 있습니다.

### 유용한 툴

캡처를 구성하고, 출력을 추출하고, 더 자세히 분석하는 데 도움이 되는 유용한 툴이 있습니다. 그 중 일부는 다음과 같습니다.

- Wireshark: 잘 알려진 오픈 소스 패킷 분석기입니다.
- 모니터 캡처: 라우터의 Cisco IOS XE 기능은 캡처를 수집하고 트래픽 흐름의 모습, 수집된 프 로토콜 및 타임스탬프를 간단하게 출력할 수 있도록 지원합니다.

IOS XE 라우터에서 캡처를 구성하는 방법

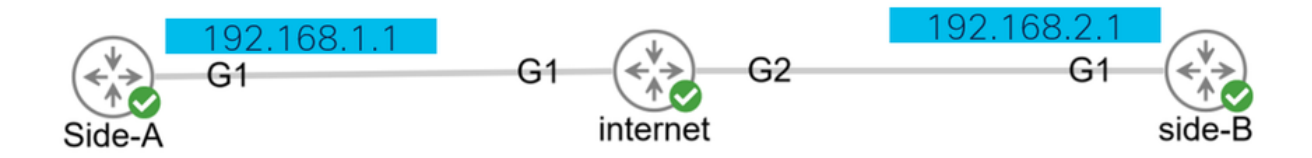

캡처는 수집할 트래픽의 유형, VPN 피어 또는 관련 트래픽의 세그먼트의 소스 및 목적지 주소를 정 의하는 확장 ACL(access-list)을 사용합니다. 터널 협상은 NAT-T가 경로를 따라 활성화된 경우 UDP 포트 500 및 포트 4500을 사용합니다. 협상이 완료되고 터널이 설정되면 NAT-T가 활성화된 경우 관심 트래픽은 IP 프로토콜 50(ESP) 또는 UDP 4500을 사용합니다.

컨트롤 플레인 관련 문제를 해결하려면 VPN 피어 IP 주소를 사용하여 터널이 협상되는 방법을 캡 처해야 합니다.

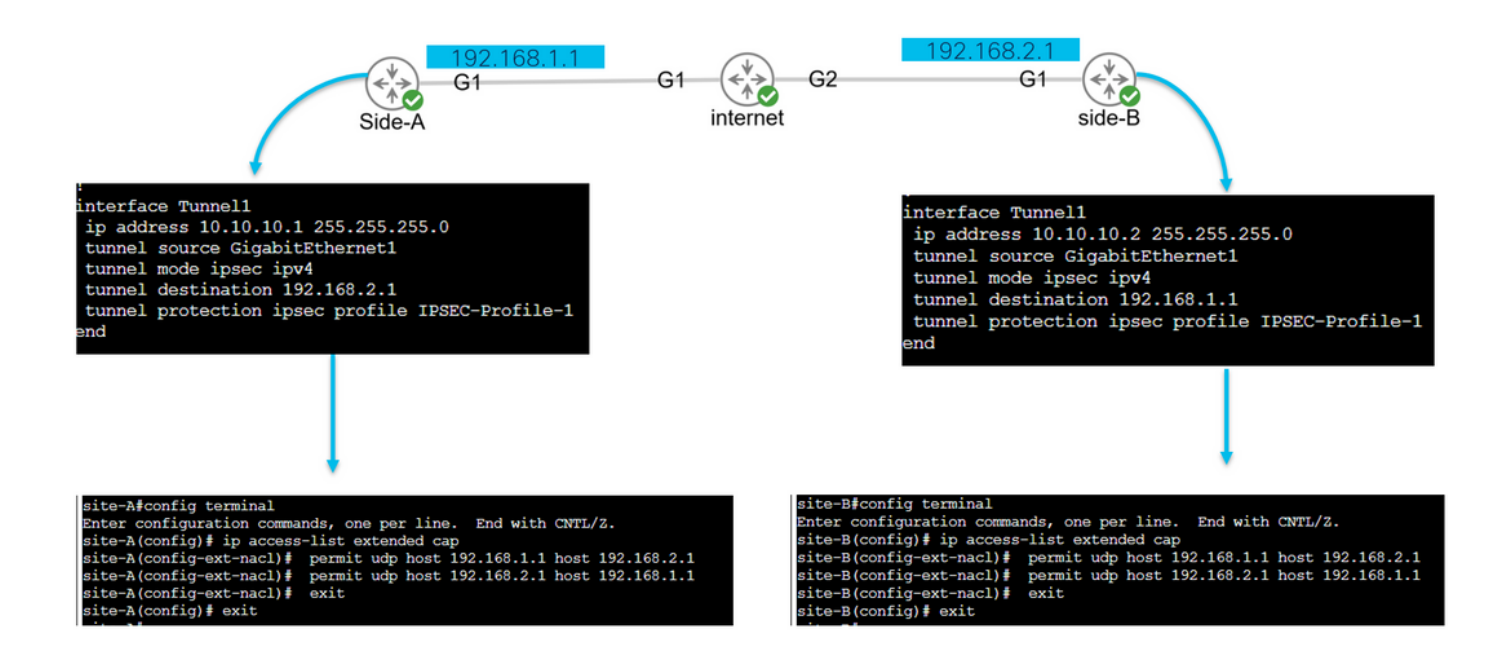

config terminal
ip access-list extended <ACL name>
permit udp host <local address> host <peer address>
permit udp host <peer address> host <source address>
exit
exit

구성된 ACL은 캡처된 트래픽의 범위를 좁히는 데 사용되며, 터널 협상에 사용되는 인터페이스에 배 치됩니다.

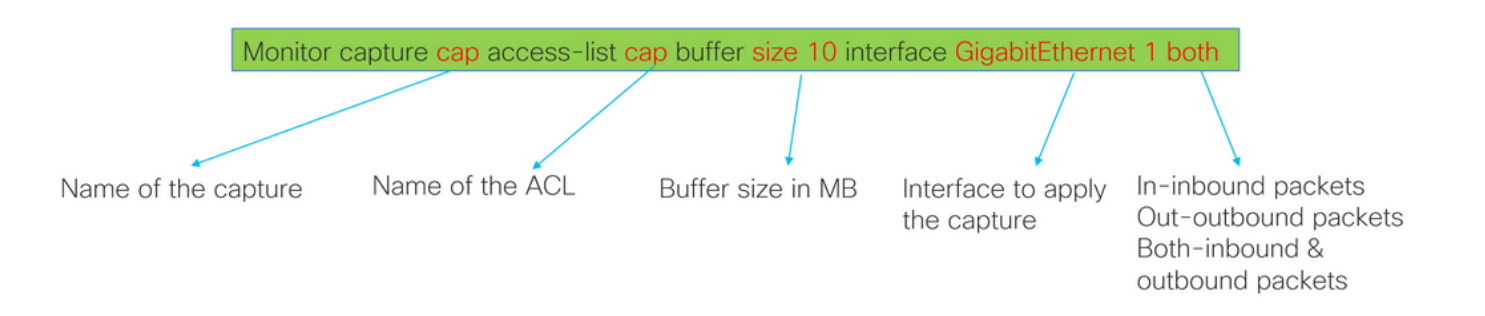

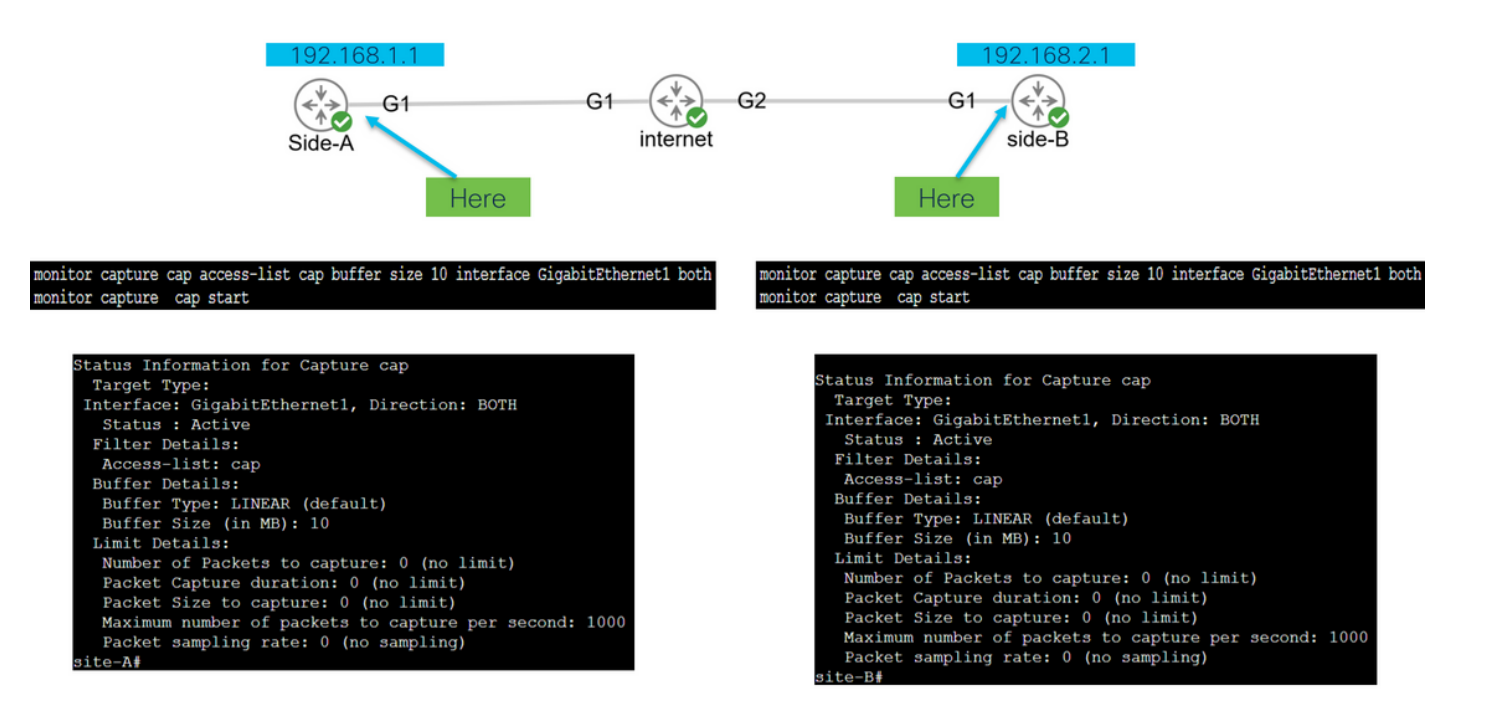

monitor capture <capture name> access-list <ACL name> buffer size <custom buffer size in MB> interface

캡처가 구성되면 이를 중지하거나 지우거나 다음 명령으로 수집된 트래픽을 추출하도록 조작할 수 있습니다.

- 일반 캡처 정보 확인: 모니터 캡처 표시
- 캡처 시작/중지: 캡처 상한 시작/중지 모니터링
- 캡처에서 패킷을 수집 중인지 확인: show monitor capture cap buffer
- 트래픽의 간략한 출력 보기: show monitor capture cap buffer brief
- 캡처 지우기: 캡처 캡 지우기 모니터링
- 캡처 출력을 추출합니다.
  - · 모니터 캡 캡 버퍼 덤프
  - 모니터 캡처 캡 내보내기 bootflash:capture.pcap

### 패킷 캡처를 사용하여 터널 설정 분석

앞에서 설명한 것처럼 IPSec 터널을 협상하기 위해 NAT-T가 활성화된 경우 패킷이 포트 500 및 포 트 4500을 사용하여 UDP를 통해 전송됩니다. 캡처를 사용하면 협상되는 단계(단계 1 또는 단계 2), 각 디바이스의 역할(개시자 또는 응답자), 방금 생성한 SPI 값 등의 패킷에서 추가 정보를 볼 수 있 습니다. UDP 500/4500 packets seen.

Initiator and responder roles.

SPI values created.

Phase 1 in clear text.

Phase 2 encrypted

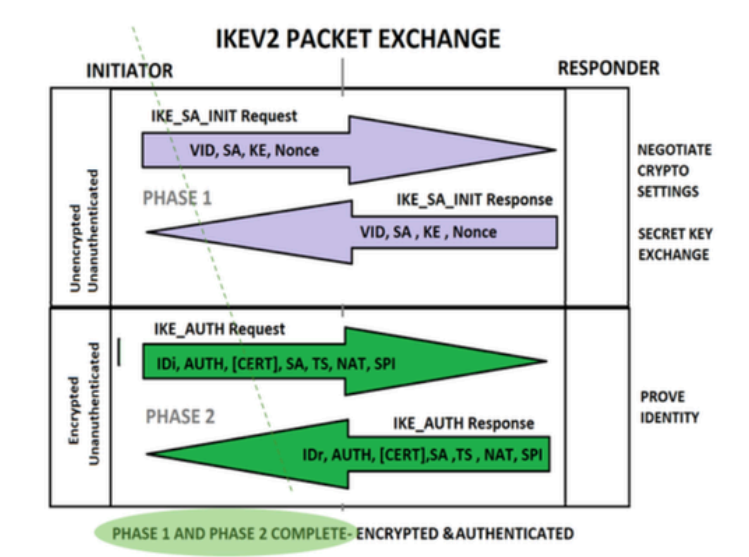

라우터에서 캡처의 간략한 출력을 표시하면 피어 간의 상호 작용이 확인되어 UDP 패킷을 전송합니 다.

| site | -A#show | monitor cap | cap buffer bri | ef |             |        |          |
|------|---------|-------------|----------------|----|-------------|--------|----------|
| #    | size    | timestamp   | source         |    | destination | dscp   | protocol |
| 0    | 496     | 0.000000    | 192.168.1.1    | -> | 192.168.2.1 | 48 CS6 | UDP      |
| 1    | 529     | 0.011992    | 192.168.2.1    | -> | 192.168.1.1 | 48 CS6 | UDP      |
| 2    | 682     | 0.026991    | 192.168.1.1    | -> | 192.168.2.1 | 48 CS6 | UDP      |
| 3    | 362     | 0.035993    | 192.168.2.1    | -> | 192.168.1.1 | 48 CS6 | UDP      |
| 4    | 496     | 0.579016    | 192.168.2.1    | -> | 192.168.1.1 | 48 CS6 | UDP      |
| 5    | 529     | 0.593023    | 192.168.1.1    | -> | 192.168.2.1 | 48 CS6 | UDP      |
| 6    | 682     | 0.610020    | 192.168.2.1    | -> | 192.168.1.1 | 48 CS6 | UDP      |
| 7    | 362     | 0.616017    | 192.168.1.1    | -> | 192.168.2.1 | 48 CS6 | UDP      |
| 8    | 138     | 0.638019    | 192.168.2.1    | -> | 192.168.1.1 | 48 CS6 | UDP      |
| 9    | 138     | 0.638019    | 192.168.2.1    | -> | 192.168.1.1 | 48 CS6 | UDP      |
| 10   | 138     | 0.641009    | 192.168.1.1    | -> | 192.168.2.1 | 48 CS6 | UDP      |
| 11   | 138     | 0.655016    | 192.168.1.1    | -> | 192.168.2.1 | 48 CS6 | UDP      |
|      |         |             |                |    |             |        |          |

덤프를 추출하고 라우터에서 pcap 파일을 내보내면 패킷에서 더 많은 정보가 wireshark를 사용하여 표시됩니다.

| Eile | <u>E</u> dit <u>V</u> iew <u>G</u> o <u>C</u> a                   | pture <u>A</u> nalyze <u>S</u> tatisti | ics Telephony <u>W</u> ireless | <u>T</u> ools <u>H</u> elp |        |                                             |     |  |  |  |  |
|------|-------------------------------------------------------------------|----------------------------------------|--------------------------------|----------------------------|--------|---------------------------------------------|-----|--|--|--|--|
|      | 🔳 🖉 💿 🚞 🛅                                                         | े 🖹 🏹 🍳 🖛 🖷                            | ) 🕾 🕌 🛓 📃 📕                    | ••••                       | **     |                                             |     |  |  |  |  |
| A    | pply a display filter <ctrl-></ctrl->                             |                                        |                                |                            |        |                                             | + 💌 |  |  |  |  |
| No.  | Time                                                              | Source                                 | Destination                    | Protocol                   | Length | Info                                        |     |  |  |  |  |
| Г    | 1 0.000000                                                        | 192.168.1.1                            | 192.168.2.1                    | ISAKMP                     |        | 496 IKE_SA_INIT MID=00 Initiator Request    |     |  |  |  |  |
|      | 2 0.000000                                                        | 192.168.2.1                            | 192.168.1.1                    | ISAKMP                     |        | 529 IKE_SA_INIT MID=00 Responder Response   |     |  |  |  |  |
|      | 3 0.000000                                                        | 192.168.1.1                            | 192.168.2.1                    | ISAKMP                     |        | 682 IKE_AUTH MID=01 Initiator Request       |     |  |  |  |  |
|      | 4 0.000000                                                        | 192.168.2.1                            | 192.168.1.1                    | ISAKMP                     |        | 362 IKE_AUTH MID=01 Responder Response      |     |  |  |  |  |
|      | 5 0.000000                                                        | 192.168.2.1                            | 192.168.1.1                    | ISAKMP                     |        | 496 IKE_SA_INIT MID=00 Initiator Request    |     |  |  |  |  |
|      | 6 0.000000                                                        | 192.168.1.1                            | 192.168.2.1                    | ISAKMP                     |        | 529 IKE_SA_INIT MID=00 Responder Response   |     |  |  |  |  |
|      | 7 0.000000                                                        | 192.168.2.1                            | 192.168.1.1                    | ISAKMP                     |        | 682 IKE_AUTH MID=01 Initiator Request       |     |  |  |  |  |
|      | 8 0.000000                                                        | 192.168.1.1                            | 192.168.2.1                    | ISAKMP                     |        | 362 IKE_AUTH MID=01 Responder Response      |     |  |  |  |  |
|      | 9 0.000000                                                        | 192.168.2.1                            | 192.168.1.1                    | ISAKMP                     |        | 138 INFORMATIONAL MID=02 Initiator Request  |     |  |  |  |  |
|      | 10 0.000000                                                       | 192.168.2.1                            | 192.168.1.1                    | ISAKMP                     |        | 138 INFORMATIONAL MID=03 Initiator Request  |     |  |  |  |  |
|      | 11 0.000000                                                       | 192.168.1.1                            | 192.168.2.1                    | ISAKMP                     |        | 138 INFORMATIONAL MID=02 Responder Response |     |  |  |  |  |
|      | 12 0.000000                                                       | 192.168.1.1                            | 192.168.2.1                    | ISAKMP                     |        | 138 INFORMATIONAL MID=03 Responder Response |     |  |  |  |  |
|      | 13 0 000000                                                       | 192 168 1 1                            | 192 168 2 1                    | Τςακμρ                     |        | 138 INFORMATIONAL MID=14 Responder Request  |     |  |  |  |  |
|      |                                                                   |                                        |                                |                            |        |                                             |     |  |  |  |  |
| 2    | -rame 1: 496 byte                                                 | es on wire (5968 b                     | 1ts), 496 Dytes ca             | aptured (5968              | DITS   | )                                           |     |  |  |  |  |
| 2    | thernet II, Src:                                                  | Realter0_00:00:0                       | 100 (52:54:00:00:00:           | 100), UST: Ke              | атсек  | <u>ן מט:מט:מע (52:54:מט:מט:מט:מע</u> )      |     |  |  |  |  |
| 2    | > Internet Protocol Version 4, Src: 192.168.1.1, Dst: 192.168.2.1 |                                        |                                |                            |        |                                             |     |  |  |  |  |
|      | Vuser Datagram Protocol, Src Port: 500, Dst Port: 500             |                                        |                                |                            |        |                                             |     |  |  |  |  |

전송된 첫 번째 IKE\_SA\_INIT Exchange 패킷의 Internet Protocol 섹션에는 UDP 패킷의 소스 및 목 적지 주소가 있습니다. User Datagram Protocol(사용자 데이터그램 프로토콜) 섹션에는 사용된 포 트와 Internet Security Association and Key Management Protocol(인터넷 보안 연계 및 키 관리 프 로토콜) 섹션에 프로토콜의 버전, 교환 중인 메시지 유형, 디바이스의 역할 및 생성된 SPI가 표시됩 니다. IKEv2 디버그를 수집할 때 디버그 로그에 동일한 정보가 표시됩니다.

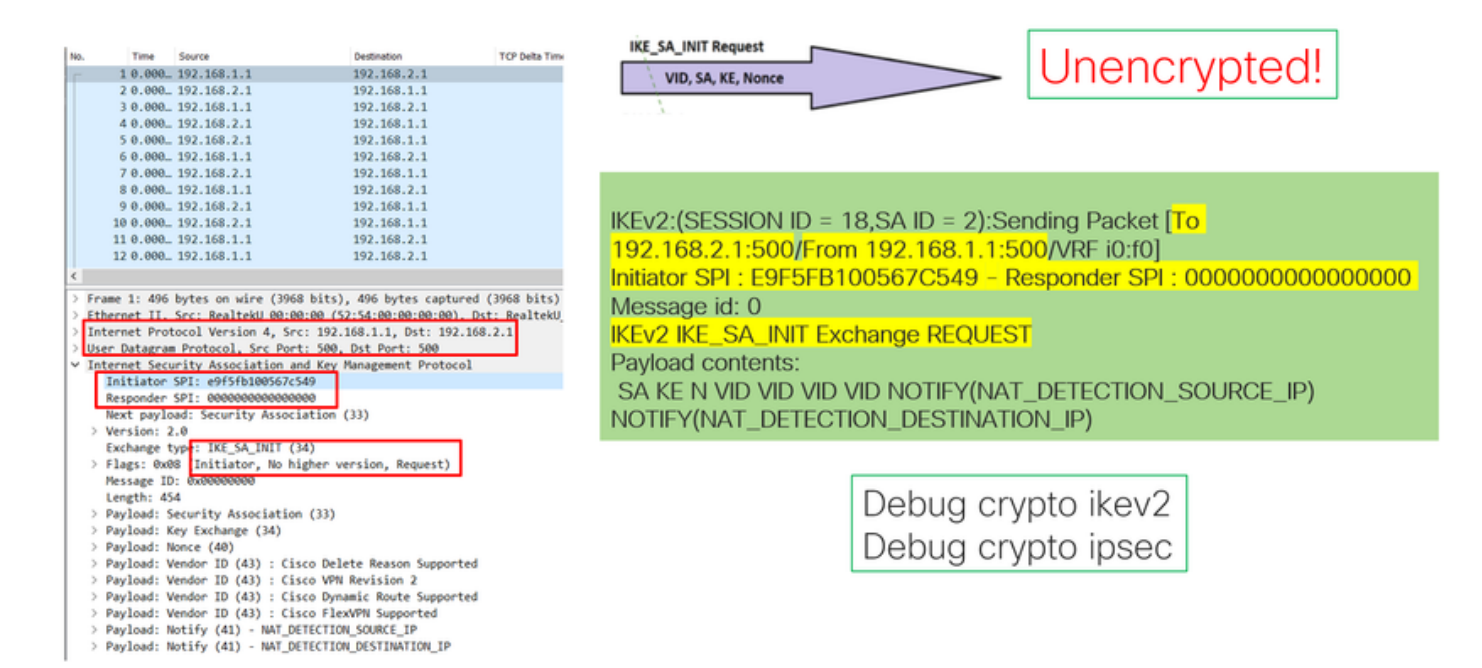

|                                                                     | No.    | Time        | Source             | Destination                     | TCP Delta Time |
|---------------------------------------------------------------------|--------|-------------|--------------------|---------------------------------|----------------|
|                                                                     | E      | 10.000      | 192.168.1.1        | 192.168.2.1                     |                |
|                                                                     |        | 2 0.000     | 192.168.2.1        | 192.168.1.1                     |                |
|                                                                     |        | 3 0.000     | 192.168.1.1        | 192.168.2.1                     |                |
| PHASE 1 IKE SA_INIT Response                                        |        | 4 0.000     | 192.168.2.1        | 192.168.1.1                     |                |
|                                                                     |        | 5 0.000     | 192.168.2.1        | 192.168.1.1                     |                |
| VID, SA , KE , Nonce                                                |        | 6 0.000     | 192.168.1.1        | 192.168.2.1                     |                |
|                                                                     |        | 7 0.000.    | 192.168.2.1        | 192.168.1.1                     |                |
| \<br>\                                                              |        | 8 0.000     | 192.168.1.1        | 192.168.2.1                     |                |
|                                                                     |        | 9 0.000     | 192.168.2.1        | 192.168.1.1                     |                |
|                                                                     |        | 10 0.000.   | 192.168.2.1        | 192.168.1.1                     |                |
|                                                                     |        | 11 0.000.   | 192.168.1.1        | 192.168.2.1                     |                |
|                                                                     |        | 12 0.000    | 192.168.1.1        | 192.168.2.1                     |                |
|                                                                     | <      |             |                    |                                 |                |
| IKEv2:(SESSION ID = 18.SA ID = 2):Received Packet [From             | N 6-   |             | huter on vine (4)  | 222 bits) 520 butes continue    | (4222 bits)    |
|                                                                     | 2 66   | ame 2: 529  | bytes on wire (4.  | 232 Dits), 529 bytes captured   | (4232 Dits)    |
| 192.168.2.1:500/10 192.168.1.1:500/VRF I0:00]                       |        | ternet Deal | SPC: Nearceko oo   | Coc. 103 169 3 1 Date: 103 14   | o 4 4          |
| Initiator SDI : EQEEER1005670540 - Despender SDI : 406000P9D2524E90 | 1.1    | Cernet Pro  | Destacel for D     | SPC: 192.108.2.1, UST: 192.10   | 0.1.1          |
| Initiator SFL E9FSFB100507C549 - Responder SFL 4C0900B6D255AF89     |        | er Datagra  | Protocol, SPC PC   | and Key Management Protocol     |                |
| Message id: 0                                                       | × 10   | Toitiston   | SDT: #0656b100567  | and Key hanagement Protocol     |                |
|                                                                     |        | Responder   | SPT: 4/6000b0/200  | 24690                           |                |
| IKEV2 IKE_SA_INIT Exchange RESPONSE                                 |        | Next navle  | ad: Security Asso  | ciation (33)                    |                |
| Payload contents:                                                   |        | Version: 3  | a a                | (33)                            |                |
| Payload contents.                                                   | · ·    | Exchange 1  | THE SA INTT        | (34)                            | 1              |
| SA KE N VID VID VID NOTIEY(NAT DETECTION SOURCE IP)                 | - 5    | Flags: 0x2  | Responder, No.     | higher version, Response)       |                |
|                                                                     |        | Message II  | - mesponder, no    | interest of story incorporately | 1              |
| NOTIFY(NAT_DETECTION_DESTINATION_IP) CERTREQ                        |        | Length: 45  | 7                  |                                 |                |
| NOTIEV(HTTD CEDT LOOKUD SUDDODTED)                                  | >      | Pavload: S  | ecurity Associati  | on (33)                         |                |
| NOTIFY(HTTP_GERT_LOOKOP_SOPPORTED)                                  | 5      | Payload: #  | (ev Exchange (34)  |                                 |                |
|                                                                     | 5      | Pavload: 1  | lonce (40)         |                                 |                |
|                                                                     | >      | Payload: V  | (endor ID (43) : ( | isco Delete Reason Supported    |                |
|                                                                     | >      | Payload: V  | /endor ID (43) : ( | isco VPN Revision 2             |                |
|                                                                     | 5      | Payload: V  | /endor ID (43) ; ( | isco Dynamic Route Supported    | l i            |
|                                                                     | >      | Payload: V  | /endor ID (43) ; ( | isco FlexVPN Supported          |                |
|                                                                     | >      | Payload: 1  | lotify (41) - NAT  | DETECTION SOURCE IP             |                |
|                                                                     | >      | Payload: M  | lotify (41) - NAT  | DETECTION DESTINATION IP        |                |
|                                                                     | >      | Payload: (  | ertificate Reques  | st (38)                         |                |
|                                                                     | III (L | Davidande A | 1.41.C. (A1) UTTO  | ALL TROUGH CURRENT              |                |

IKE\_AUTH Exchange 협상이 발생하면 페이로드가 암호화되지만 이전에 생성된 SPI 및 생성되는 트랜잭션 유형과 같은 협상에 대한 일부 정보가 표시됩니다.

|                                                                   | L   |              |                   | A contraction                 | <b>200</b> |
|-------------------------------------------------------------------|-----|--------------|-------------------|-------------------------------|------------|
|                                                                   | 14  | p, Time      | Source            | Destination                   | TCP De     |
|                                                                   | L F | 10.000.      | . 192.168.1.1     | 192.168.2.1                   |            |
|                                                                   |     | 2 0.000.     | . 192.168.2.1     | 192.168.1.1                   |            |
|                                                                   |     | 3 0.000.     | . 192.168.1.1     | 192.168.2.1                   |            |
|                                                                   |     | 4 0.000.     | . 192.168.2.1     | 192.168.1.1                   |            |
| PHASE 2                                                           |     | 5 0.000.     | . 192.168.2.1     | 192.168.1.1                   |            |
| IKE_AOTH RESPONSE                                                 |     | 6 0.000.     | . 192.168.1.1     | 192.168.2.1                   |            |
| IDr. AUTH. [CERT] SA. TS. NAT. SPI                                |     | 7 0.000.     | . 192.168.2.1     | 192.168.1.1                   |            |
|                                                                   |     | 8 0.000.     | . 192.168.1.1     | 192.168.2.1                   |            |
|                                                                   |     | 9 0.000.     | 192.168.2.1       | 192.168.1.1                   |            |
|                                                                   |     | 10 0,000.    | 192,168,2,1       | 192,168,1,1                   |            |
|                                                                   |     | 11 0.000.    | 192,168,1,1       | 192,168,2,1                   |            |
|                                                                   |     | 12.0.000     | 192 168 1 1       | 192 168 2 1                   |            |
|                                                                   |     | 12 0.000.    |                   | 171.100.111                   |            |
|                                                                   | <   |              |                   |                               |            |
|                                                                   | >   | Frame 4: 362 | bytes on wire (   | 2896 bits), 362 bytes capture | d (2896 t  |
| IKEv2 (SESSION ID = 18 SA ID = 2) Received Packet [From           | >   | Ethernet II, | Src: RealtekU_00  | 0:00:04 (52:54:00:00:00:04),  | Dst: Real  |
|                                                                   | >   | Internet Pro | tocol Version 4,  | Src: 192.168.2.1, Dst: 192.1  | 68.1.1     |
| 192.168.2.1:500/To 192.168.1.1:500/VRF i0:f01                     | >   | User Datagra | m Protocol, Src H | Port: 500, Dst Port: 500      |            |
| Littleter CDL, FOFFFD100F070F40, Descender CDL, 4000000000504F00  | ~   | Internet Sec | urity Association | n and Key Management Protocol |            |
| Initiator SPI: E9F5FB100567C549 - Responder SPI: 4C6900B8D253AF89 |     | Initiator    | SPI: e9f5fb10056  | 7c549                         |            |
| Mossago id: 1                                                     |     | Responder    | SPI: 4c6900b8d25  | 3af89                         |            |
| message id. I                                                     |     | Next pavle   | oad: Encrypted an | d Authenticated (46)          |            |
| IKEv2 IKE ALITH Exchange RESPONSE                                 |     | > Version:   | 2.0               |                               |            |
| Kevz Ke_Konnexchange Keor onde                                    |     | Exchange     | type: IKE AUTH (3 | (5)                           | 1          |
|                                                                   |     | Y Flags: 0x  | 26 (Responder, No | higher version, Response)     |            |
|                                                                   |     | 0            | Chesponder , in   | Researcher                    |            |
|                                                                   |     |              | = Version: No     | higher version                |            |
|                                                                   |     | 1            | - Response: R     | ecoonce                       |            |
|                                                                   |     | Massage T    | D: 0v00000001     | a sport st                    |            |
|                                                                   |     | hessage 1    | 20 0X00000001     |                               |            |
|                                                                   |     | Length: 5    | 20                | hashiested (45)               |            |
|                                                                   |     | Payload:     | Encrypted and Mut | menticated (40)               |            |
|                                                                   |     |              |                   |                               |            |
|                                                                   |     |              | nonin             | tod                           |            |
|                                                                   |     |              | LICEVE            | neu!                          |            |
|                                                                   |     | -            |                   |                               |            |
|                                                                   |     |              |                   |                               |            |
|                                                                   |     |              |                   |                               |            |
|                                                                   |     |              |                   |                               |            |

마지막 IKE\_AUTH Exchange 패킷이 수신되면 터널 협상이 완료됩니다.

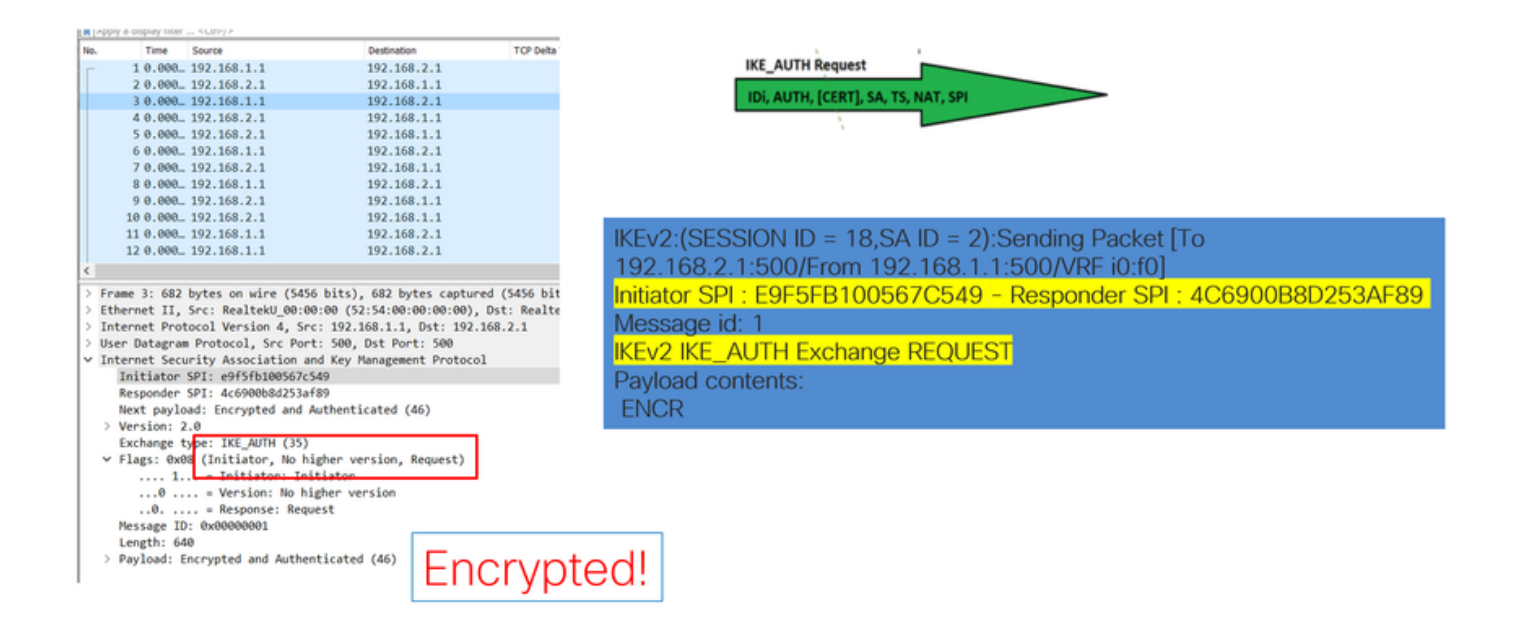

# Transaction When NAT is in Between(NAT가 다음 사이에 있는 경 우 트랜잭션)

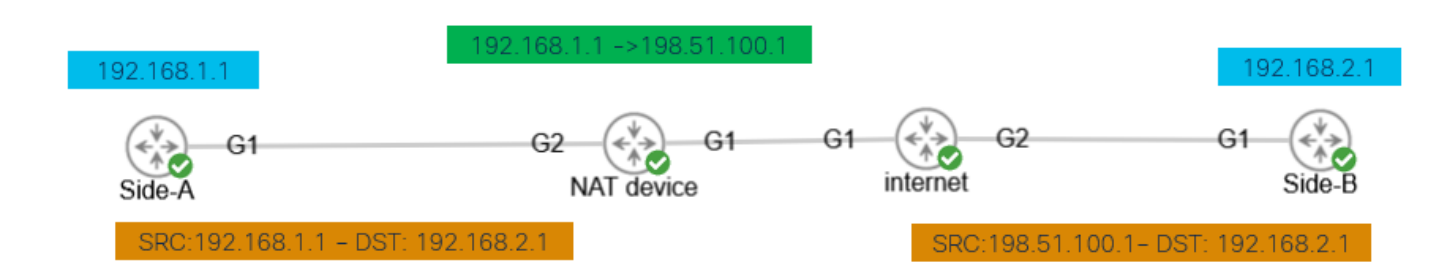

Nat-transversal은 터널 협상이 발생할 때 볼 수 있는 또 다른 기능입니다. 중간 디바이스에서 터널 에 사용된 하나 또는 두 주소를 모두 시작하는 경우, 디바이스는 2단계(IKE\_AUTH Exchange)가 협 상될 때 UDP 포트를 500에서 4500으로 변경합니다.

#### A측에서 캡처한 내용:

|    | Time             | Source           | Destination                              | Protocol     | Lengt    |
|----|------------------|------------------|------------------------------------------|--------------|----------|
|    | 1 0.00           | 192.168.1.1      | 192.168.2.1                              | ISAKMP       |          |
|    | 2 0.00           | 192.168.2.1      | 192.168.1.1                              | ISAKMP       |          |
| E. | 3 0.00           | 192.168.1.1      | 192.168.2.1                              | ISAKMP       |          |
|    | 4 0.00<br>5 0.00 | 192.168.2.1      | 192.168.1.1                              | TSAKMP       |          |
|    | 6.0.00           | 192.168.2.1      | 192.168.1.1                              | TSAKMP       |          |
|    | 7 0.00           | 192.168.1.1      | 192.168.2.1                              | ISAKMP       |          |
| L  | 8 0.00           | 192.168.2.1      | 192.168.1.1                              | ISAKMP       |          |
| -  |                  |                  |                                          |              |          |
| 1  | Enamo 3: 619     | R butar on ulas  | (4044 bits) 618 b                        | wtor contur  | od (4944 |
| 1  | Frame 5: 010     | Spc: Realtekl    | (4944 DICS), 616 D<br>00-00-33 (52-54-00 | -00-00-33)   | Det: Ros |
| 5  | Internet Pro     | otocol Version 4 | 4. Src: 192.168.1.1                      | . Dst: 192.  | 168.2.1  |
| >  | User Datagra     | am Protocol, Sro | Port: 4500, Dst P                        | Port: 4500   |          |
| >  | UDP Encapsul     | lation of IPsec  | Packets                                  |              |          |
| ×  | Internet Sec     | curity Associati | ion and Key Managem                      | ment Protoco | 1        |
|    | Initiator        | SPI: ec01171f3   | 0d05063                                  |              |          |
|    | Responder        | SPI: 9a0f8b75c   | 0e01c78                                  |              |          |
|    | Next payl        | oad: Encrypted   | and Authenticated (                      | (46)         |          |
|    | > Version:       | 2.0              | ()                                       |              |          |
|    | Exchange         | type: IKE_AUTH   | (35)                                     |              |          |
|    | > Flags: 0x      | 08 (Initiator,   | No higher version,                       | Request)     |          |
|    | Message II       | D: 0x00000001    |                                          |              |          |
|    | Length: 5        | Encounted and A  | uthorsticated (AE)                       |              |          |
|    | > Payload:       | Encrypted and A  | uthenticated (46)                        |              |          |

### B측에서 캡처한 내용:

| App                                          | sly a display filter <c< th=""><th>bl-/&gt;</th><th></th><th></th><th></th></c<>                                                                                                    | bl-/>                                                                                                    |                                                                                                    |                                                                       |                                |
|----------------------------------------------|----------------------------------------------------------------------------------------------------|----------------------------------------------------------------------------------------------------|----------------------------------------------------------------------------------------------------|-----------------------------------------------------------------------|--------------------------------|
| io.                                          | Time                                                                                                    | Source                                                                                                    | Destination                                                                                                    | Protocol                                                              | Lengt                          |
|                                              | 10.000000                                                                                                    | 198.51.100.1                                                                                                    | 192.168.2.1                                                                                                    | ISAKMP                                                                |                                |
|                                              | 2 0.000000                                                                                                    | 192.168.2.1                                                                                                    | 198.51.100.1                                                                                                    | ISAKMP                                                                |                                |
|                                              | 3 0.000000                                                                                                    | 198.51.100.1                                                                                                    | 192.168.2.1                                                                                                    | ISAKMP                                                                |                                |
|                                              | 4 0.000000                                                                                                    | 192.168.2.1                                                                                                    | 198.51.100.1                                                                                                    | ISAKMP                                                                |                                |
|                                              | 5 0.000000                                                                                                    | 198.51.100.1                                                                                                    | 192.168.2.1                                                                                                    | ISAKMP                                                                |                                |
|                                              | 6 0.000000                                                                                                    | 192.168.2.1                                                                                                    | 198.51.100.1                                                                                                    | ISAKMP                                                                |                                |
|                                              | 7 0.000000                                                                                                    | 198.51.100.1                                                                                                    | 192.168.2.1                                                                                                    | ISAKMP                                                                |                                |
| L                                            | 8 0.000000                                                                                                    | 192.168.2.1                                                                                                    | 198.51.100.1                                                                                                    | ISAKMP                                                                |                                |
| Fr                                           | ame 3: 618 byt                                                                                                    | es on wire (4944                                                                                                    | bits), 618 bytes                                                                                                    | captured (49                                                          | 944 bi                         |
| Fr                                           | ame 3: 618 byt<br>hernet II, Sro<br>ternet Protoco                                                                                                    | es on wire (4944<br>: Realtek <u>U 00:00</u><br>) Version 4, Src                                                                                                    | bits), 618 bytes<br>:33 (52:54:00:00:0<br>: 198.51.100.1, Ds                                                                                                    | captured (49<br>8:33), Dst:<br>t: 192.168.2                           | 944 bi<br>Realt<br>2.1         |
| Fr<br>Et<br>In<br>Us                         | ame 3: 618 byt<br>hernet II, Sro<br>ternet Protoco<br>er Datagram Pr                                                                                                    | es on wire (4944<br>: Realteki 00:00<br>il Version 4, Src<br>votocol, Src Port                                                                                                    | bits), 618 bytes<br>:33 (52:54:00:00:0<br>: 198.51.100.1, Ds<br>: 4500, Dst Port:                                                                                                    | captured (49<br>0:33), Dst:<br>t: 192.168.2<br>4500                   | 944 bi<br>Realt<br>2.1         |
| Fr<br>Et<br>In<br>Us<br>UD                   | ame 3: 618 byt<br>hernet II, Sro<br>ternet Protocc<br>er Datagram Pr<br>P Encapsulatio                                                                                                    | es on wire (4944<br>: Realteki 00:00<br>I Version 4, Src<br>votocol Src Port<br>in of IPsec Packe                                                                                                    | bits), 618 bytes<br><u>33 (52:54:00:00:0</u><br>: 198.51.100.1, Ds<br>: 4500, Dst Port:<br>ts<br>4 Key Magagement P                                                                                                    | captured (49<br>0:33), Dst:<br>t: 192.168.2<br>4500                   | 944 bi<br>Realt<br>2.1         |
| > Fr<br>> Et<br>> In<br>> Us<br>> UD<br>> In | ame 3: 618 byt<br>hernet II, Src<br>ternet Protocc<br>er Datagram Pr<br>P Encapsulatio<br>ternet Securit                                                                                      | es on wire (4944<br>: Realteki 00:00<br>ol Version 4, Src<br>votocol, Src Port<br>in of IPsec Packe<br>y Association an<br>- coll17163040500                                                             | bits), 618 bytes<br><u>13 (52-54-00-00-0</u><br>: 198.51.100.1, Ds<br>: 4500, Dst Port:<br>ts<br>d Key Management P<br>3                                                                                                    | captured (49<br>0:33), Dst:<br>t: 192.168.2<br>4500<br>rotocol        | 944 bi<br><u>Realt</u><br>2.1  |
| Fr<br>Et<br>Us<br>UD<br>In                   | ame 3: 618 byt<br>hernet II, Sro<br>ternet Protocc<br>er Datagram Pr<br>P Encapsulatio<br>ternet Securit<br>Initiator SPI<br>Resegnder SPI                                                    | es on wire (4944<br>: Realteki 00:00<br>l Version 4, Src<br>votocol Src Port<br>in of IPsec Packe<br>y Association an<br>: ec01171f3040506<br>9a0f8175c0001c                                             | bits), 618 bytes<br>-13 (52:54:00:00:0<br>: 198.51.100.1, Ds<br>: 4500, Dst Port:<br>ts<br>d Key Management P<br>:3<br>r8                                                                                                    | captured (49<br>0:33), Dst:<br>t: 192.168.7<br>4500<br>rotocol        | 944 bi<br><u>Realt</u><br>2.1  |
| Fr<br>Et<br>Us<br>UD<br>In                   | ame 3: 618 byt<br>hernet II, Srot<br>ternet Protoco<br>er Datagram Pr<br>P Encapsulatio<br>ternet Securit<br>Initiator SPI<br>Responder SPI<br>Next payload:                                  | tes on wire (4944<br>: Realteki 00:00<br>1 Version 4, Src<br>otocol Src Port<br>m of IPsec Packe<br>y Association an<br>: ec01171f30d0506<br>: 9a078b75c0e01c.                                           | bits), 618 bytes<br>-33 (52-54-00-00-0<br>: 198.51.100.1, Ds<br>-4500, Dst Port:<br>ts<br>d Key Management P<br>                                                                                                    | captured (49<br>8:33), Det:<br>t: 192.168.7<br>4500<br>rotocol        | 944 bi<br>Realt<br>2.1         |
| Fr<br>Et<br>Us<br>UD<br>In                   | ame 3: 618 byt<br>hernet II, Sro<br>ternet Protoco<br>er Datagram Pr<br>P Encapsulatio<br>ternet Securit<br>Initiator SPI<br>Responder SPI<br>Next payload:<br>Version: 2.8                   | tes on wire (4944<br>:: Realtaki 00:000<br>il Version 4, Src<br>votocol Src Port<br>in of Irsec Packe<br>y Association an<br>: ec01717130d6506<br>: 9a0f8b75c0e01c7<br>Encrypted and Au                  | bits), 618 bytes<br>13 (52-54-08-08-0<br>: 198.51.100.1, Ds<br>: 4500, Dst Port:<br>ts<br>d Key Management P<br>13<br>13<br>14<br>15<br>15<br>16<br>17<br>18<br>18<br>19<br>19<br>19<br>10<br>10<br>10<br>10<br>10<br>10<br>10<br>10<br>10<br>10 | captured (49<br>0:33), Dst:<br>1: 192.168.7<br>4500<br>rotocol        | 944 b:<br><u>Real</u> 1<br>2.1 |
| > Fr<br>> Et<br>> In<br>> US<br>> UD<br>* In | ame 3: 618 byt<br>hernet II, Sro<br>ternet Protoco<br>er Datagram Pr<br>P Encapsulatio<br>ternet Securit<br>Initiator SPI<br>Responder SPI<br>Next payload:<br>Version: 2.0<br>Evrebane tunne | tes on wire (4944<br>: Realteki_00:00<br>I Version 4, Src<br>otocol Src Port<br>in of IPsec Packe<br>y Association an<br>: ec01171f30d0506<br>: 9a0f8075c0e01c7<br>Encrypted and Au<br>: TKE AUTH (35)   | bits), 618 bytes<br>13 (52-54-00-00-0<br>198.51.100-1, Ds<br>1 4500, Dst Port:<br>ts<br>d Key Management P<br>13<br>18<br>18<br>18<br>18<br>18<br>18<br>18<br>18<br>18<br>18                                                                     | captured (49<br>8:33), Dat:<br>t: 192.168.2<br>4500<br>rotocol        | 944 b:<br><u>Real</u> 1<br>2.1 |
| > Fr<br>> Et<br>> In<br>> Us<br>> UD<br>> In | ame 3: 618 byt<br>hernet II, Srot<br>er Datagram Pr<br>Encapsulatic<br>ternet Securit<br>Initiator SPI<br>Responder SPI<br>Next payload:<br>Version: 2.0<br>Exchange type<br>Elae: 0x88 (     | tes on wire (4944<br>: Realrek[ 00-00<br>1) Version 4, Src<br>votocol Src Port<br>on of IPsec Packe<br>y Association an<br>: ec01171f30d0506<br>: 9a0f8b75c0e01c7<br>Encrypted and Au<br>: IKE_AUTH (35) | bits), 618 bytes<br>+31 (52-54-00-00-0;<br>+198.51.100-1, Ds<br>+500, Dst Port:<br>+5<br>4 Key Management P<br>+3<br>+8<br>tthenticated (46)<br>ther version. Reque                                                                              | captured (43<br>8:33), <u>Dst:</u><br>t: 192.168.7<br>4500<br>rotocol | 944 bi<br><u>Realt</u><br>2.1  |

IKEv2:(SESSION ID = 11,SA ID = 1):Sending Packet [To 192.168.2.1:4500/From 198.51.100.1:4500/VRF i0:f0] Initiator SPI : EC01171F30D05063 - Responder SPI : 9A0F8B75C0E01C78 Message id: 1 IKEv2 IKE\_AUTH Exchange REQUEST Payload contents:

# 일반적인 컨트롤 플레인 문제

터널 협상에 영향을 미치는 로컬 또는 외부 요인이 있을 수 있으며, 캡처를 통해 식별할 수도 있습니 다. 다음 시나리오가 가장 일반적입니다.

#### 컨피그레이션 불일치

> Payload: Encrypted and Authenticated (46)

Length: 572

이 시나리오는 각 디바이스 1단계 및 2단계 컨피그레이션을 확인하여 해결할 수 있습니다. 그러나 원격 엔드에는 액세스할 수 없는 시나리오가 발생할 수 있습니다. 1단계 또는 2단계에서 패킷 내에 서 NO\_PROPOSAL\_CHOSEN을 전송하는 디바이스를 식별하여 도움말을 캡처합니다. 이 응답은 컨피그레이션에 문제가 있을 수 있으며 어떤 단계를 조정해야 하는지를 나타냅니다.

| Side-A                                                                                                    | Side-B                                                                                                    |
|----------------------------------------------------------------------------------------------------|----------------------------------------------------------------------------------------------------|
| File       Edit View Go Capture Analyze Statistics Telephony Wireless Tools Help         Image: Second Statistics Telephony Wireless Tools Help         Image: Second Statistics Telephony Statistics Telephony Statistics Telephony Statistics Telephony Tools Tools Too | File Edit View Go Capture Analyze Statistics Telephony Wireless Tools Help         Image Statistics Telephony Wireless Tools Help         Image Statistics Telephony Wireless Tools         Image Statistics Telephony Wireless Tools         Image Statistics Telephony Wireless Tools         Image Statistics Telephony Wireless Tools         Image Statistics Telephony Wireless Tools <t< th=""></t<> |
| Transform ID (ENCR): ENCR_AES_CBC (12)<br>> Transform Attribute (t=14,1=2): Key Length: 256<br>. Payload: Transform (3)                                                                                                    | Initiation spi: socarpairouodaso         Responder Spi: acceledisfrascod         Next payload: Notify (41)         Version: 2.0         Exchange type: IKE_SA_INIT (34)         > Flags: 0x20 (Responder, No higher version, Response)         Message ID: 0x00000000         Length: 36         > Payload: Notify (41) - NO_PROPOSAL_CHOSEN                                                                                                    |

### 재전송

IPSec 터널 협상은 협상 패킷이 최종 디바이스 간의 경로를 따라 삭제되었기 때문에 실패할 수 있습

니다. 삭제된 패킷은 1단계 또는 2단계 패킷일 수 있습니다. 이 경우 응답 패킷이 예상되는 장치는 마지막 패킷을 재전송하고, 5회 시도 후 응답이 없으면 터널이 종료되어 처음부터 다시 시작됩니다.

터널의 양쪽에 있는 캡처를 통해 트래픽을 차단할 수 있는 항목과 트래픽이 영향을 받는 방향을 확 인할 수 있습니다.

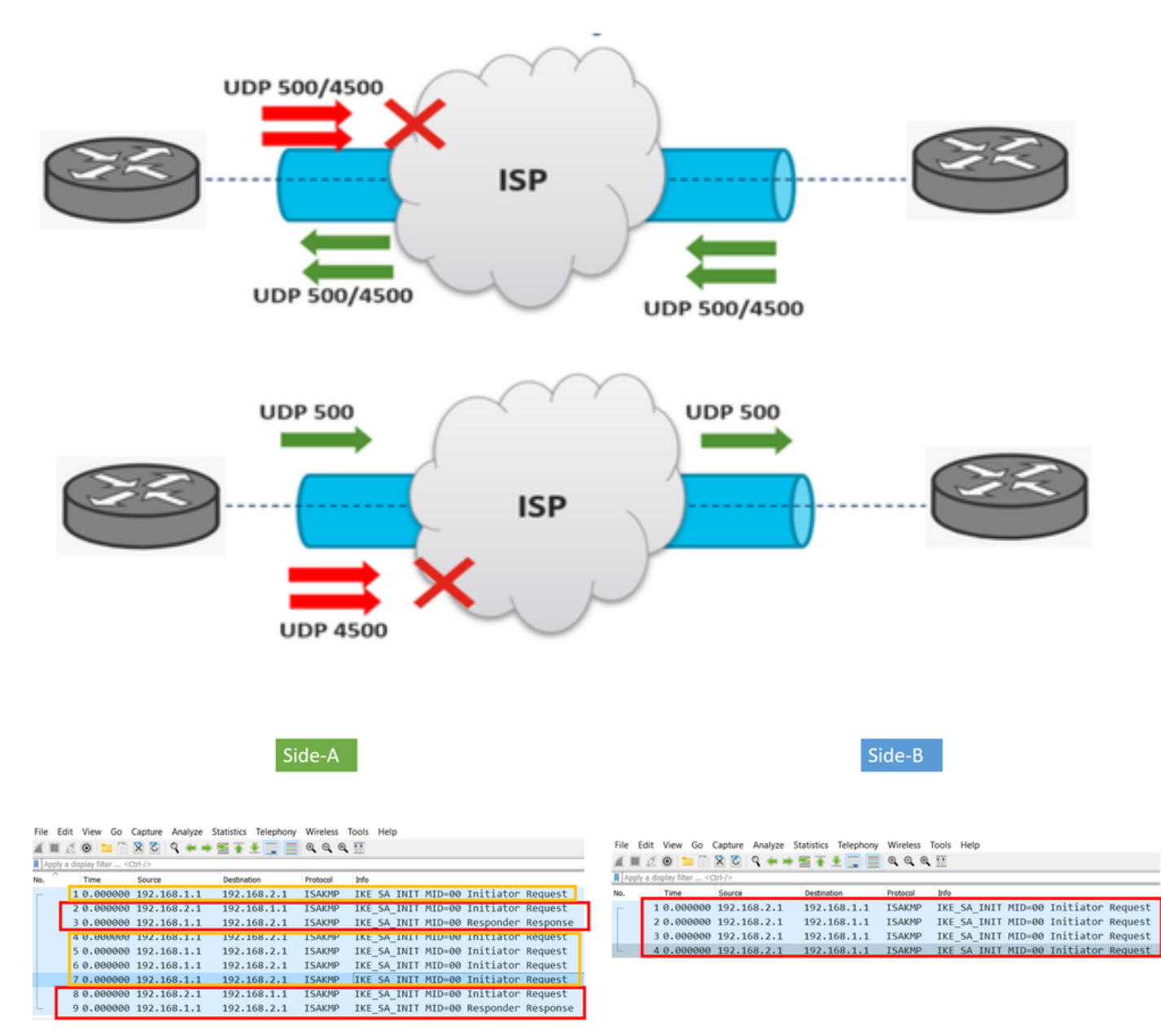

A device or service in between is blocking UDP packets that come from side-A

이 번역에 관하여

Cisco는 전 세계 사용자에게 다양한 언어로 지원 콘텐츠를 제공하기 위해 기계 번역 기술과 수작업 번역을 병행하여 이 문서를 번역했습니다. 아무리 품질이 높은 기계 번역이라도 전문 번역가의 번 역 결과물만큼 정확하지는 않습니다. Cisco Systems, Inc.는 이 같은 번역에 대해 어떠한 책임도 지지 않으며 항상 원본 영문 문서(링크 제공됨)를 참조할 것을 권장합니다.